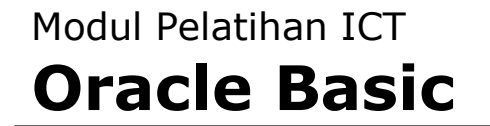

# Oracle Database11g Express Edition

Created by The@

| BAB I   | - Install Oracle XE 11g di Windows                                                          |
|---------|---------------------------------------------------------------------------------------------|
| BAB II  | <ul> <li>Membuat User Database Menggunakan Peritah SQL di</li> <li>Oracle XE 11g</li> </ul> |
| BAB III | - Install SQL Developer                                                                     |
| BAB IV  | - Mengkoneksikan SQL Developer Dengan Database Oracle<br>XE 11g                             |
| BAB V   | - Menjalankan QUERY DI SQL Developer                                                        |
| BAB VI  | - Mengenal Perintah SELECT dengan TOOLS SQL Developer                                       |
|         |                                                                                             |

#### BAB I Install Oracle XE 11g di Windows

Oracle Database 11g Express Edition (Oracle Database XE) adalah versi mini dari Oracle Database 11g Release 2. Fungsi-fungsi dan kemampuan database Oracle Database 11g Release 2 dapat anda jumpai di versi gratisnya ini. Oracle mengeluarkan versi Express Edition agar bebas untuk dipergunakan dan disebarkan. Kemudahan diunduh serta mudah untuk digunakan menjadikan database ini pilihan bagi akademisi, ukm serta masyarakat umum yang ingin belajar Oracle tetapi terkendala oleh biaya serta keharusan menyediakan hardware yang canggih.

Oracle Database 11g Express Edition (Oracle Database XE) bisa dijadikan database untuk aplikasi yang dibangun denganPHP, Java, .NET, XML, atau aplikasi open source lainnya.

Oracle Database 11g Express Edition dapat diinstal pada server dengan maksimum memory 1 GB serta hanya mampu menyimpan data 11GB. Kemampuan menyimpan data ini mengalami peningkatan dibanding versi sebelumnya yaitu yang hanya 4 GB.

Penyimpanan 11 GB lebih dari cukup untuk sebuah perusahaan menengah. Jika dihitung secara kasar maka dapat menyimpan sekitar 110 juta record.

Untuk mengunduh silahkan dialamat berikut ini:

http://www.oracle.com/technetwork/database/express-edition/downloads/index.html

Setelah mendownload aplikasi Oracle XE 11g maka double click icon berikut :

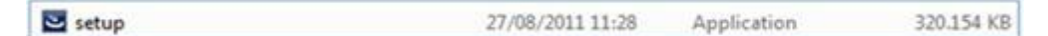

Maka akan muncul tampilan sebagai berikut :

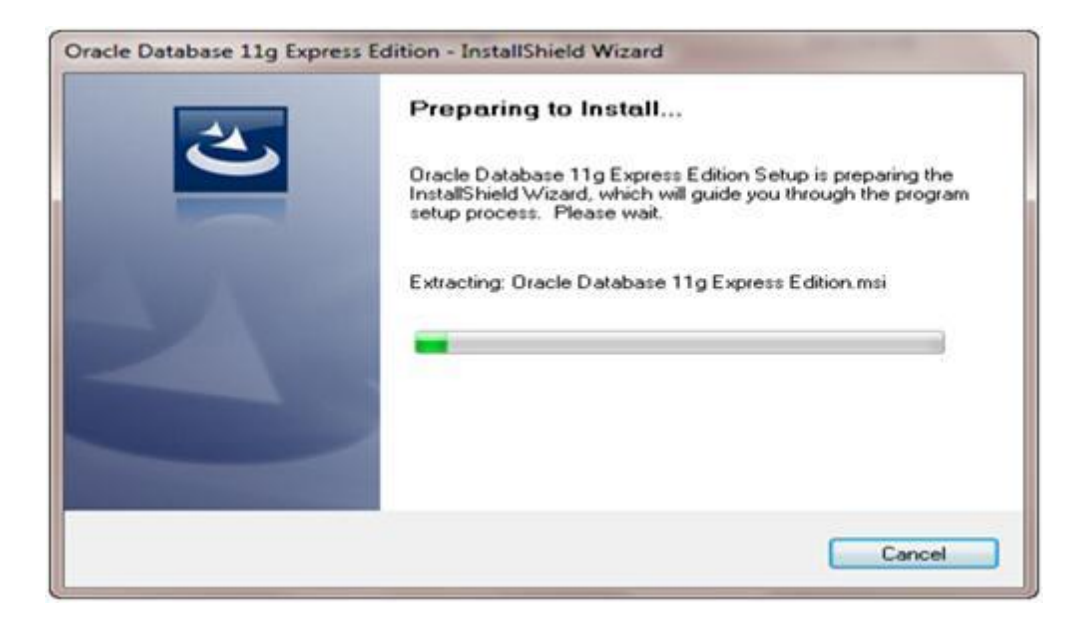

Tunggu sampai muncul tampilan sbb :

|                 | Welcome to the InstallShield Wizard for Oracle<br>Database 11g Express Edition<br>The InstallShield® Wizard will install Oracle Database 11g<br>Express Edition on your computer. To continue, click |
|-----------------|----------------------------------------------------------------------------------------------------|
| ORACLE          | Next.                                                                                                    |
| EXPRESS EDITION |                                                                                                    |
|                 |                                                                                                    |
|                 |                                                                                                    |
|                 |                                                                                                    |

Langkah berikutnya klik tombol Next maka akan muncul jendela sbb :

| License Agreement<br>Please read the following license agreement carefully.                                                                                                    | 0                                                                                                    | RAC<br>Int |
|----------------------------------------------------------------------------------------------------|----------------------------------------------------------------------------------------------------|------------|
| Oracle Technology Network Developer                                                                                                    | License Terms                                                                                                    | -          |
| for Oracle Database Express Edition                                                                                                    |                                                                                                    |            |
| Export Controls<br>Export laws and regulations of the United States a<br>export laws and regulations apply to the programs<br>export control laws govern your use of the Program<br>and any services deliverables provided under this | ind any other relevant local<br>5. You agree that such<br>n (including technical data)<br>agreement, and you agree |            |
| I accept the terms in the license agreement                                                                                                    | Print                                                                                                    |            |
| I do not accept the terms in the license agreement<br>allShield —                                                                                                    |                                                                                                    |            |
|                                                                                                    |                                                                                                    |            |

Pilih **I accept the terms in the license agreement** setelah itu maka tombol **Next** akan aktif seperti gambar di bawah ini:

| License Agreement<br>Please read the following license agreement carefully.                                                                                                    | CATABA               |
|----------------------------------------------------------------------------------------------------|----------------------|
| Oracle Technology Network Developer License Terms<br>for Oracle Database Express Edition                                                                                                    |                      |
| Export Controls<br>Export laws and regulations of the United States and any other relevant low<br>export laws and regulations apply to the programs. You agree that such<br>export control laws govern your use of the Program (including technical dat<br>and any services deliverables provided under this agreement, and you ag | cal<br>Ita)<br>ree - |
| I do not accept the terms in the license agreement                                                                                                    | Print                |
| stallShield                                                                                                    | Cancel               |

Langkah berikutnya klik tombol Next maka akan muncul jendela sbb :

| Choose Destination Location                                                                       |                                               | ORACL           |
|---------------------------------------------------------------------------------------------------|-----------------------------------------------|-----------------|
| Select folder where setup will ins                                                                | tall files.                                   | CATABAS         |
| Setup will install Oracle Database                                                                | e 11g Express Edition in the following fo     | lder.           |
| To install to this folder, click New<br>another folder.                                           | t. To install to a different folder, click Br | owse and select |
| Oracle Database 11g Express                                                                       | s Edition                                     | 563556 K        |
|                                                                                                   |                                               |                 |
|                                                                                                   |                                               |                 |
|                                                                                                   |                                               |                 |
| Destination Folder                                                                                |                                               |                 |
| Destination Folder<br>C:\oraclexe\                                                                |                                               | Browse          |
| Destination Folder<br>C:\oraclexe\<br>Space Required on C:                                        | 563556 K                                      | Browse          |
| Destination Folder<br>C:\oraclexe\<br>Space Required on C:<br>Space Available on C:<br>tallShield | 563556 K<br>8497880 K                         | Browse          |

Biarkan saja tanda centang aktif di **Oracle Database 11g Express Edition** dan letak installasinya di **C:\oraclexe** setelah itu klik tombol **Next** maka akan muncul form pengisian password SYS dan SYSTEM sbb :

| Specify Database                          | Passwords                                             | CRACL                             |
|-------------------------------------------|-------------------------------------------------------|-----------------------------------|
| Enter and confirm pa<br>the SYSTEM databa | swords for the database. This password<br>e accounts. | will be used for both the SYS and |
| Enter Password                            | L                                                     |                                   |
| Confirm Password                          |                                                       |                                   |
|                                           |                                                       |                                   |
| stallShield                               |                                                       |                                   |
|                                           | Back                                                  | Next Cancel                       |

Isikan password yang mudah anda ingat misal nama anda. Setelah password diisi maka form akan berbentuk sbb :

| Specify Database                            | Passwords                                               | CATABA                       |
|---------------------------------------------|---------------------------------------------------------|------------------------------|
| Enter and confirm pas<br>the SYSTEM databas | words for the database. This password will<br>accounts. | be used for both the SYS and |
| Enter Password                              | •••••                                                   |                              |
| Confirm Password                            | •••••                                                   |                              |
|                                             |                                                         |                              |
| itallShield                                 |                                                         |                              |
|                                             |                                                         |                              |

Setelah itu klik tombol Next maka akan muncul jendela sbb :

| immary O                                                                                                    |                                                            | ORACL |
|----------------------------------------------------------------------------------------------------|------------------------------------------------------------|-------|
| Review settings before proceeding with                                                                                                    | eview settings before proceeding with the installation.    |       |
| Current Installation Settings:                                                                                                    |                                                            |       |
| Destination Folder: C:\oraclexe\<br>Oracle Home: C:\oraclexe\app\oracle'<br>Oracle Base:C:\oraclexe\<br>Port for 'Oracle Database Listener': 157<br>Port for 'Oracle Services for Microsoft 1<br>Port for 'Oracle HTTP Listener': 8080 | \product\11.2.0\server\<br>21<br>Transaction Server': 2030 | ^     |
|                                                                                                    |                                                            |       |
| 4                                                                                                    |                                                            |       |

Langkah berikutnya klik tombol Install maka akan muncul tampilan sbb :

| Dracle Database 11g Express Edition - Install Wizard                       | ×                 |
|----------------------------------------------------------------------------|-------------------|
| Setup Status                                                               | CRACLE<br>CATABAS |
| The InstallShield Wizard is installing Oracle Database 11g Express Edition | n                 |
|                                                                            |                   |
|                                                                            |                   |
|                                                                            |                   |
| nstallShield                                                               | Cancel            |

Proses installasi selesai jika muncul tampilan sbb :

| InstallShield Wizard Complete                                                          |
|----------------------------------------------------------------------------------------|
| Setup has finished installing Oracle Database 11g Express<br>Edition on your computer. |
|                                                                                        |
|                                                                                        |
|                                                                                        |
|                                                                                        |
|                                                                                        |
|                                                                                        |

- 1. Klik tombol Finish untuk mengakhiri proses installasi .
- 2. Setelah itu restart komputer anda.

#### BAB II Membuat User Database Menggunakan Peritah SQL di Oracle XE 11g

Sebelum membuat database object seperti tabel dan lain-lain anda harus membuat user database terlebih dahulu. Membuat user database dapat diartikan anda membuat schema database.

Langkah-langkah untuk membuat user database adalah sebagai berikut :

Contoh buat user database irma, gunakan perintah baris (command line ) sebagai berikut:

Tampilkan SQL command prompt window. Klik Start, kemudian Programs (or All Programs), Setelah itu Oracle Database 11g Express Edition, dan terakhir Run SQL Command Line seperti gambar berikut ini.

Run SQL Command Line

Setelah itu akan muncul jendela sebagai berikut:

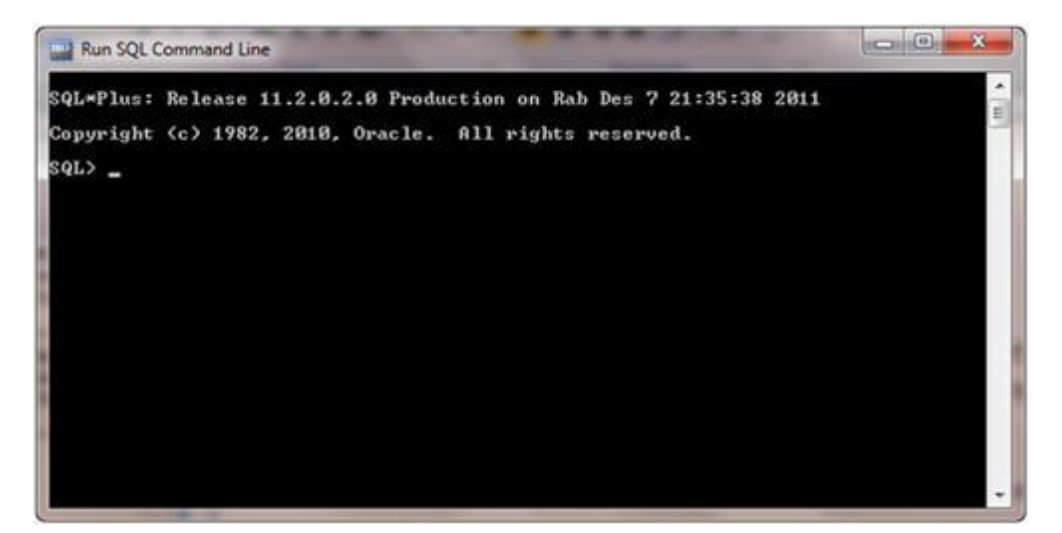

Setelah itu masuk ke user SYSTEM dengan cara :

- Ketik : connect
- Isikan user-name: system
- Isikan password: <password-for-system>
- Buat user.

Contohnya sebagai berikut :

SQL> create user irma identified by <password-for-irma>;

Beri hak akses user , contoh:

SQL> grant connect, resource to irma;

Langkah terkahir, keluar dari SQL\*Plus :

SQL> exit

## BAB III Install SQL Developer

Setelah anda menginstall aplikasi Oracle XE 11g maka anda perlu juga menginstall SQL Developer. Untuk apa SQL Developer itu ? Aplikasi ini digunakan untuk memudahkan anda berinteraksi dengan Oracle database misal membuat tabel,user dan lain - lain. Karena aplikasi ini berbentuk grafis anda tidak perlu menghapal banyak instruksi untuk berinteraksi dengan objek-objek database Oracle.

SQL Developer tidak otomatis terinstall saat anda menginstall Oracle XE 11g. Anda harus mendownload terpisah. Untuk download alamatnya disini :

http://www.oracle.com/technetwork/developer-tools/sql-developer/overview/index.html

Setelah SQL Developer anda download kemudian install di komputer anda dengan melakukan double klik pada icon berikut ini :

Maka akan muncul jendela berikut:

| Enter the full o | athname for java ev | ·e·    |        |
|------------------|---------------------|--------|--------|
|                  | anname for java.cz  |        | Browse |
|                  | ок                  | Cancel |        |

Anda diminta untuk mengisikan alamat dari java.exe. Klik tombol Browse untuk mencari letak file java.exe di komputer anda. Jika ditempat anda belum ada java maka anda harus menginstall terlebih dahulu.

Setelah anda isikan alamat java.exe anda maka tampilan jendela akan berbentuk sebagai berikut :

| nter the full nathname for ia | va eve:                    |
|-------------------------------|----------------------------|
| :\Program Files\Java\jdk1.    | 6.0 24\bin\java.exe Browse |
| -                             |                            |

Kemudian klik tombol **OK** maka akan muncul tampilan sebagai berikut :

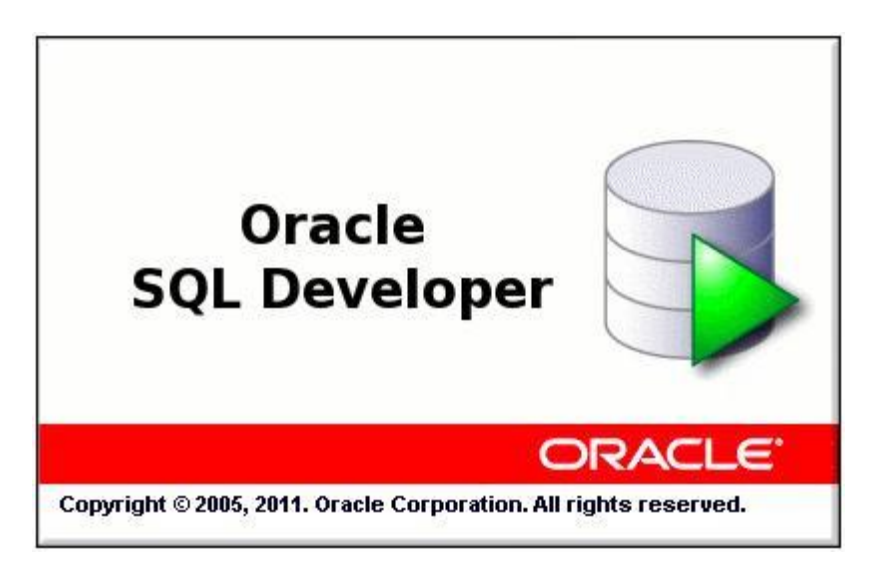

Tunggu beberapa saat maka akan muncul jendela sebagai berikut :

| 9 Y |                                                                                                    |  |
|-----|----------------------------------------------------------------------------------------------------|--|
|     | C. Configure File Type Associations                                                                                                    |  |
|     | Select File Types to Associate with 302. Developer       PD, Source ( all )       PD, VD, Source ( all )       PD, VD, Source ( all )       PD, VD, Source ( all )       PD, VD, Source ( all )       PD, VD, Source ( all )       PD, VD, Source ( all )       PD, VD, Source ( all )       PD, VD, Source ( all )       PD, VD, Source ( all )       PD, VD, Source ( all )       PD, VD, Source ( all )       Concol |  |
|     |                                                                                                    |  |

Pilih semua pilihan file di form Configure File Type Associations seperti tampilan sebagai berikut :

| elect File Types to | Associate with SQL Developer |
|---------------------|------------------------------|
| SQL Source ( .s     | ął)                          |
| PL/SQL Source (     | (.pls)                       |
| PL/SQL Source       | (.pks)                       |
| PL/SQL Body So      | urce ( .plb )                |
| PL/SQL Body So      | urce ( .pkb )                |
| PL/SQL Body So      | urce ( .pkb )                |

Setelah itu klik tombol **OK** maka tampilannya akan berubah sebagai berikut :

| Chacle SQL Developer                              |        |
|---------------------------------------------------|--------|
| Elle Edit View Navigate Bun Versigning Tools Help |        |
| · · · · · · · · · · · · · · · · · · ·             | 12. ·  |
| Connections × Preparts ×                          |        |
|                                                   |        |
|                                                   |        |
|                                                   | Editor |

Installasi SQL developer telah selesai

#### MENGELOLA USER DI DATABASE ORACLE XE

Anda dapat menggunakan SQL Developer atau the SQL Command Line (SQL\*Plus) untuk mengelola user. Hal-hal yang terkait dengan pengelolaan user adalah :

- 1. Membuat User baru.
- 2. Mengubah User.
- 3. Mengunci dan membuka kuncian User.
- 4. Mengatur password kadaluarsa.
- 5. Menghapus User.

#### Membuat User Baru :

- 1. Buka SQL Developer di folder tempat SQL Developer berada.
- 2. Klik icon sbb :

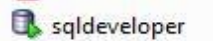

3. Setelah itu akan muncul tampilan sbb :

| Chair Q Deseyer & Ter                                                                                                    |                                                                                                    |     |
|----------------------------------------------------------------------------------------------------|----------------------------------------------------------------------------------------------------|-----|
| the \$10 year Series Son Nov                                                                                                    | pring Jush Boly                                                                                                    |     |
| BBBB 40 XBB 0                                                                                                    | 0 (a-                                                                                                    | 4   |
| (Drawn 4)                                                                                                    | D Bela i                                                                                                    | 8   |
| gi finavi<br>gi Doh Nate Nare<br>gi Doh Nate Opys<br>gi Gi Dohori Nare<br>gi Gi Dohori Nare<br>gi Gi Dohori<br>gi Gi Dohori<br>gi | In order law<br>Unshared Variablests<br>To come a single our unsharest for a convector,<br>The come of a sign our unsharest for a convector,<br>The come of the come of the convector,<br>The come of the come of the convector,<br>The come of the come of the convector,<br>The come of the come of the convector,<br>The come of the come of the convector,<br>The come of the come of the convector,<br>The come of the come of the convector,<br>The come of the come of the convector,<br>The come of the come of the convector,<br>The come of the come of th |     |
|                                                                                                    | Name Value Value V                                                                                                    | 100 |
| -                                                                                                    |                                                                                                    |     |

- 4. Buat koneksi terlebih dahulu ke database jika masih belum ada koneksi dengan cara :
  - Pilih menu File
  - Pilih sub menu New maka akan muncul jendela sbb

| Create a new   |         |  | _ |
|----------------|---------|--|---|
| 🗐 Database Con | nection |  |   |
| Table Table    |         |  |   |
| View View      |         |  |   |
| 宿 Package      |         |  |   |
| Procedure      |         |  |   |
| Function       |         |  |   |
| Marigger       |         |  |   |
| O SQL File     |         |  |   |
|                |         |  |   |

Pilih Database Connection kemudian klik tombol OK maka akan muncul tampilan sbb :

| Connection Name | Connection Details | Cognection Name         | coba                                             |
|-----------------|--------------------|-------------------------|--------------------------------------------------|
|                 |                    | Username                | system                                           |
|                 |                    | Password                |                                                  |
|                 |                    | Saye Password           | 1                                                |
|                 |                    | Oracle Aco              | ess                                              |
|                 |                    | Connection Type         | Basic   Roje default                             |
|                 |                    | Hostname                | locahost                                         |
|                 |                    | Pogt                    | 1521                                             |
|                 |                    | <ul> <li>sib</li> </ul> | xe                                               |
|                 |                    | O Service name          |                                                  |
|                 |                    | OS Authentic            | ation C Kerberos Authentication Proxy Connection |

- Isikan data-data koneksinya :
- Connection Name : coba (ini hanya contoh bisa diganti sesuai selera anda)
- Username : system
- Password : <isikan sesuai pada saat installasi oracle XE>
  - Klik tombol Test : jika sukses maka akan muncul tulisan Status : Success
  - Kemudian klik tombol Connect.
  - Untuk melihat apakah koneksi anda ada klik menu View kemudian pilih Connections maka akan muncul tampilan sbb :

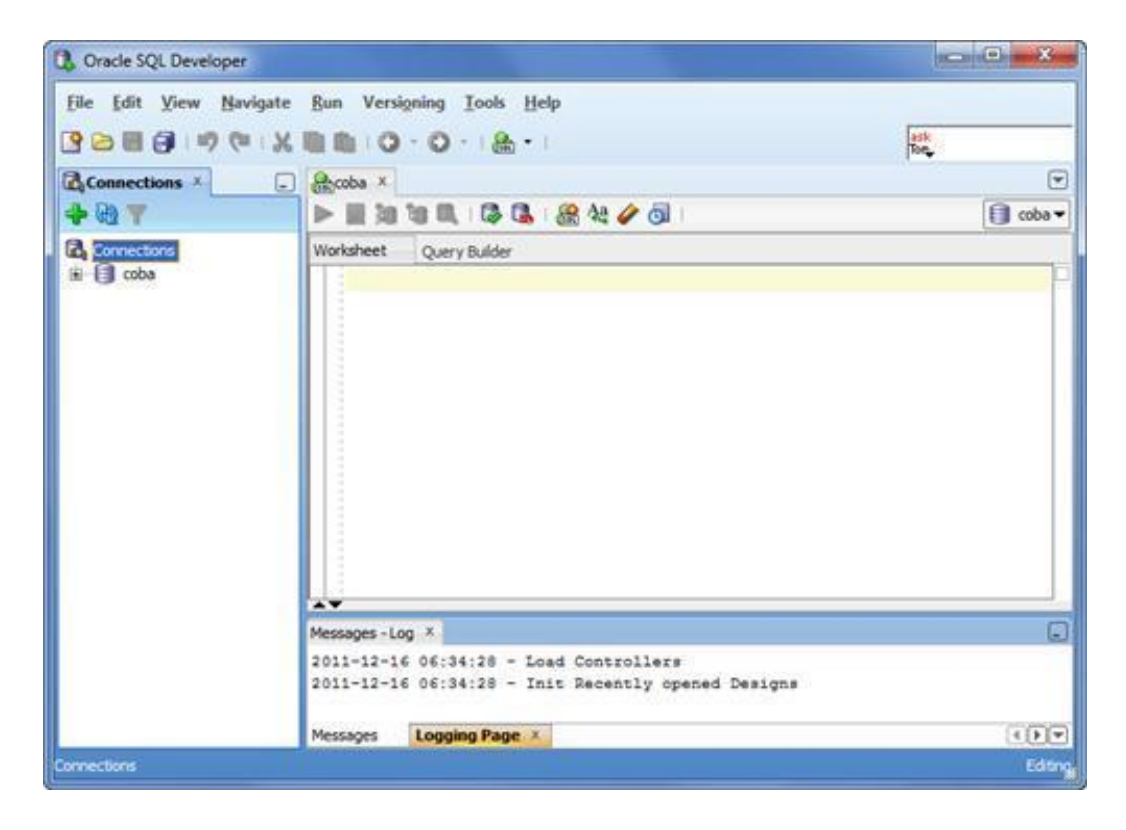

Klik tanda plus disamping tulisan koneksi coba maka akan muncul tree sbb :

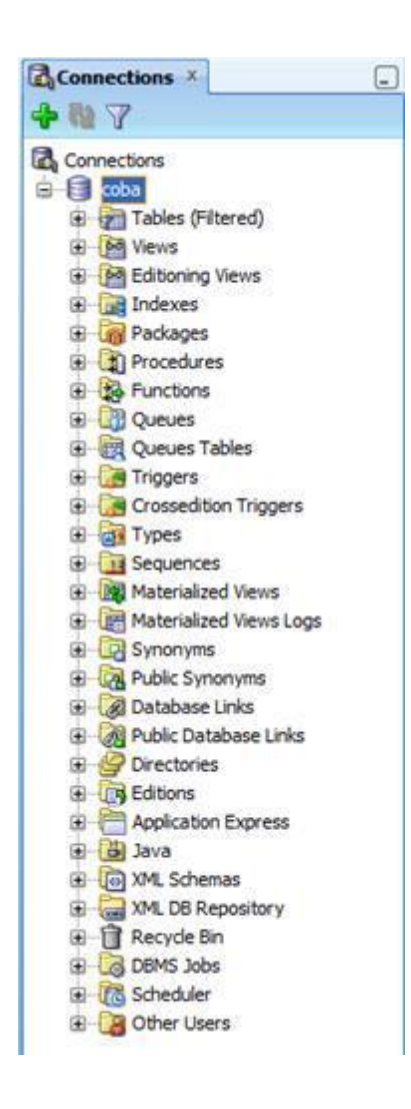

- 5. Setelah anda terkoneksi dengan database maka anda bisa membuat user baru.
- 6. Klik kanan di Other Users kemudian pilih Create User sbb :

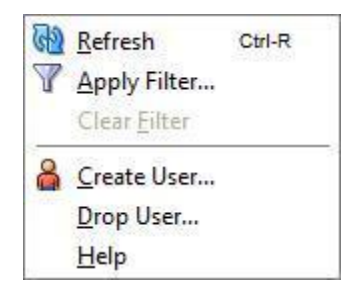

7. Setelah memilih Create User maka akan muncul tampilan sbb :

| Jser Name                                                                                                    |  |
|----------------------------------------------------------------------------------------------------|--|
| New Password Confirm Password Password expired (user must change next login) Account is Locked Edition Enabled Default Tablespace Femporary Tablespace |  |
| Confirm Password  Password expired (user must change next login) Account is Locked Edition Enabled Default Tablespace Femporary Tablespace             |  |
| Password expired (user must change next login) Account is Locked Edition Enabled Default Tablespace Temporary Tablespace                               |  |
| Edition Enabled       Default Tablespace       remporary Tablespace                                                                                    |  |
| Default Tablespace  Temporary Tablespace                                                                                                    |  |
| Temporary Tablespace                                                                                                    |  |
|                                                                                                    |  |
|                                                                                                    |  |
|                                                                                                    |  |
|                                                                                                    |  |
|                                                                                                    |  |
|                                                                                                    |  |
|                                                                                                    |  |
|                                                                                                    |  |

8. Isikan Data-Data Sbb :

User Name: NICK

New Password and Confirm Password: Isikan sesuai keinginan anda misal samakan saja dengan user nick.

Password expired (user must change) : Untuk contoh ini tidak usah dipilih.

Account is Locked: Untuk contoh ini tidak usah dipilih.

Edition Enabled: Untuk contoh ini tidak usah dipilih.

Default Tablespace: USERS

Temporary Tablespace: TEMP

| User Roles S                       | ystem Privileges   Quotas   SQL   Results |
|------------------------------------|-------------------------------------------|
| User Name                          | nick                                      |
| New Password                       | ••••                                      |
| Confirm Password                   |                                           |
| Account is Locked  Edition Enabled | ser, more a nange here rogny              |
| Default Tablespace                 | USERS 💌                                   |
| Temporary Tablespace               | TEMP                                      |
| Temporary Tablespace               |                                           |
|                                    |                                           |

Klik Roles tab, dan dibawah pilihan Granted pilih: ■ CONNECT

#### RESOURCE

| Grant All Revoke All Admin All A | dmin None Def | ault All Defau | lt None |
|----------------------------------|---------------|----------------|---------|
| Role Name 🔛                      | Granted       | Admin          | Default |
| ADM_PARALLEL_EXECUTE_TASK        |               |                |         |
| APEX_ADMINISTRATOR_ROLE          |               |                |         |
| AQ_ADMINISTRATOR_ROLE            |               |                |         |
| AQ_USER_ROLE                     |               |                |         |
| AUTHENTICATEDUSER                |               |                |         |
| CONNECT                          | ×             |                |         |
| CTXAPP                           |               |                |         |
| DATAPUMP_EXP_FULL_DATABASE       |               |                |         |
| DATAPUMP_IMP_FULL_DATABASE       |               |                |         |
| DBA                              |               |                |         |
| DBFS_ROLE                        |               |                |         |
| DELETE_CATALOG_ROLE              |               |                |         |
| EXECUTE_CATALOG_ROLE             |               |                |         |
| EXP_FULL_DATABASE                |               |                |         |
| GATHER_SYSTEM_STATISTICS         |               |                |         |
| HS_ADMIN_EXECUTE_ROLE            |               |                |         |
| HS_ADMIN_ROLE                    |               |                |         |
| HS_ADMIN_SELECT_ROLE             |               |                |         |
| IMP FULL DATABASE                |               |                |         |

Klik System Privileges tab, adan dibawah pilihan Granted pilih:

- CREATE DATABASE LINK
- CREATE MATERIALIZED VIEW
- CREATE PROCEDURE
- CREATE PUBLIC SYNONYM
- CREATE ROLE
- CREATE SEQUENCE
- CREATE SYNONYM
- CREATE TRIGGER
- CREATE TYPE
- CREATE VIEW

| Grant All Revoke All Admin All Adm | min None                                                                                                    |              |
|------------------------------------|----------------------------------------------------------------------------------------------------|--------------|
| Privilege 🔢                        | Granted                                                                                                    | Admin Option |
| CREATE MINING MODEL                |                                                                                                    |              |
| CREATE OPERATOR                    |                                                                                                    |              |
| CREATE PROCEDURE                   |                                                                                                    |              |
| CREATE PROFILE                     |                                                                                                    |              |
| CREATE PUBLIC DATABASE LINK        |                                                                                                    |              |
| CREATE PUBLIC SYNONYM              |                                                                                                    |              |
| CREATE ROLE                        | V                                                                                                    |              |
| CREATE ROLLBACK SEGMENT            |                                                                                                    |              |
| CREATE RULE                        |                                                                                                    |              |
| CREATE RULE SET                    |                                                                                                    |              |
| CREATE SEQUENCE                    | Image: A start of the start of the start |              |
| CREATE SESSION                     |                                                                                                    |              |
| CREATE SYNONYM                     |                                                                                                    |              |
| CREATE TABLE                       |                                                                                                    |              |
| CREATE TABLESPACE                  |                                                                                                    |              |
| CREATE TRIGGER                     | V                                                                                                    |              |
| CREATE TYPE                        | <b>V</b>                                                                                                    |              |
| CREATE USER                        |                                                                                                    |              |
|                                    |                                                                                                    |              |

Klik Apply

| Results: |               |   |
|----------|---------------|---|
| user l   | WICK created. | ^ |
| GRANT    | succeeded.    |   |
| GRANT    | succeeded.    |   |
| GRANT    | succeeded.    |   |
| GRANT    | succeeded.    |   |
| GRANT    | succeeded.    |   |
| GRANT    | succeeded.    |   |
| GRANT    | succeeded.    |   |
| GRANT    | succeeded.    |   |
| GRANT    | succeeded.    |   |
| GRANT    | succeeded.    |   |
| GRANT    | succeeded.    |   |
| GRANT    | succeeded.    |   |
|          |               |   |
|          |               |   |
|          |               |   |
|          |               | ~ |
| <        |               | > |

kemudian klik Close.

Jika berhasil didaftar Other Users ada user nick

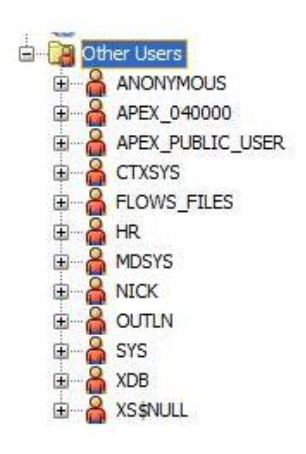

# MENGELOLA USER DI DATABASE DI ORACLE XE (alter/mengubah atribut user)

Alter user/mengubah atribut user adalah proses mengubah atribut-atribut user kecuali user name, default tablespace, dan temporary tablespace. Jika anda ingin mengubah user name, maka harus di drop dahulu user tersebut.

Contoh Anda ingin menambahkan hak DBA role kepada nick (lihat contoh membuat user baru).

Langkah-langkah untuk mengubah atribut user adalah sbb :

1. Di SQL Developer Connections navigator, klik di SYSTEM connection dan klik kanan Other Users node.

2. Klik kanan NICK dan pilih Edit User.

| User Roles Sy                                                 | rstem Privileges   Quotas   SQL   Results |
|---------------------------------------------------------------|-------------------------------------------|
| User Name                                                     | NICK                                      |
| New Password                                                  |                                           |
| Password expired (u     Account is Locked     Edition Enabled | ser must change next login)               |
| Default Tablespace                                            | USERS                                     |
| Temporary Tablespace                                          | TEMP                                      |
|                                                               |                                           |
|                                                               |                                           |

Klik Roles tab.

4. Pilih DBA dibawah Granted,

|                                   | . 200000     |                |          |   |
|-----------------------------------|--------------|----------------|----------|---|
| Grant All Revoke All Admin All Ad | min None Def | ault All Defau | lt None  |   |
| Role Name 📳                       | Granted      | Admin          | Default  |   |
| ADM_PARALLEL_EXECUTE_TASK         |              |                |          | ^ |
| APEX_ADMINISTRATOR_ROLE           |              |                |          |   |
| AQ_ADMINISTRATOR_ROLE             |              |                |          |   |
| AQ_USER_ROLE                      |              |                |          |   |
| AUTHENTICATEDUSER                 |              |                |          |   |
| CONNECT                           | ~            |                | <b>V</b> |   |
| CTXAPP                            |              |                |          | 1 |
| DATAPUMP_EXP_FULL_DATABASE        |              |                |          |   |
| DATAPUMP_IMP_FULL_DATABASE        | -            |                |          |   |
| DBA                               |              |                | 1 1 1 1  |   |
| DBFS_ROLE                         |              |                |          |   |
| DELETE_CATALOG_ROLE               |              |                |          |   |
| EXECUTE_CATALOG_ROLE              |              |                |          |   |
| EXP_FULL_DATABASE                 |              |                |          |   |
| GATHER_SYSTEM_STATISTICS          |              |                |          |   |
| HS_ADMIN_EXECUTE_ROLE             |              |                |          |   |
| HS_ADMIN_ROLE                     |              |                |          |   |
| HS_ADMIN_SELECT_ROLE              |              |                |          |   |
| IMP_FULL_DATABASE                 |              |                |          |   |
| LOCATORY LOUGHDATOLITOD           |              |                |          |   |

5. Klik Apply,

| User   Roles   System Privileges   Qu | uotas SQL Results |
|---------------------------------------|-------------------|
| Results:                              |                   |
| user "NICK" altered.                  |                   |
| user "NICK" altered.                  |                   |
|                                       |                   |
|                                       |                   |
|                                       |                   |
|                                       |                   |
|                                       |                   |
|                                       |                   |
|                                       |                   |
|                                       |                   |
|                                       |                   |
|                                       |                   |
| <                                     |                   |
|                                       |                   |
|                                       | lialee            |

6. Kemudian Klik Close.

#### MENGELOLA USER DI DATABASE DI ORACLE XE (Locking dan Unlocking User Accounts)

Salah satu cara mencegah user dalam mengakses database adalah dengan cara me-lock (mengunci) user tersebut. Jika user mencoba koneksi maka akan muncul pesan error dan koneksi akan gagal. Untuk megaktifkan kembali kita meng-unlock account user tersebut.

Langkah untuk me-lock dan me-unlock user adalah sbb :

1. Di SQL Developer Connections navigator, klik di coba (sesuaikan dengan nama koneksi yang anda buat) connection dan klik kanan Other Users node.

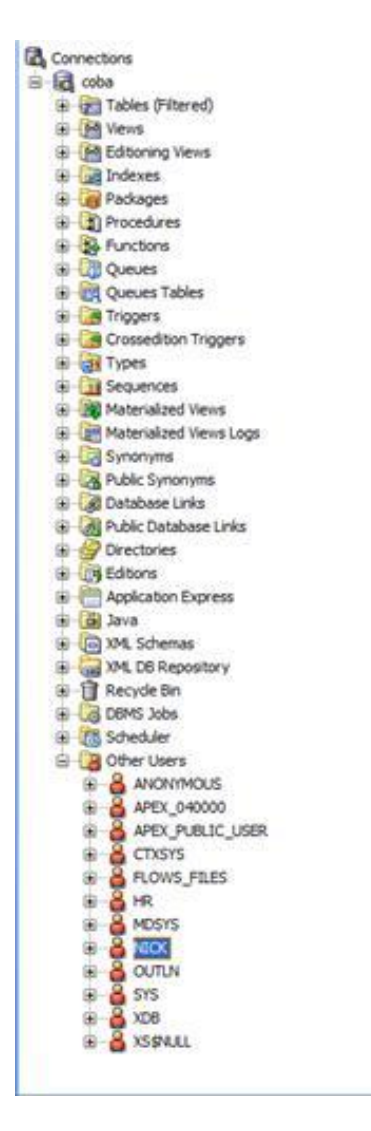

2. Klik kanan pada user NICK (contoh user ini akan kita lock) maka akan muncul tampilan sbb :

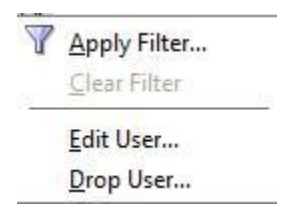

3. Pilih Edit User maka akan muncul form sbb :

| User Name            | NICK                        |
|----------------------|-----------------------------|
| New Password         |                             |
| Confirm Password     |                             |
| Password expired (u  | ser must change next login) |
| Account is Locked    |                             |
| Edition Enabled      |                             |
| Default Tablespace   | USERS                       |
| Temporary Tablespace | TEMP                        |
|                      |                             |
|                      |                             |
|                      |                             |
|                      |                             |
|                      |                             |
|                      |                             |
|                      |                             |
|                      |                             |

4. Pada form Create/Edit User, di User tab, cetang/pilih Locked: jika ini dicentang maka user tersebut aka dilock; Jika tidak dicentang/dipilih maka user account tersebut tidak dilock.

5. Klik Apply, Kemudian Klik Close.

6. Jika kita akan membuat koneksi database dengan user nick maka akan muncul error (berwarna merah) seperti contoh berikut ini :

| Connection Name | Connection Details | Cognection Name        | nick                        |                        |  |
|-----------------|--------------------|------------------------|-----------------------------|------------------------|--|
| oba             | system@//localhos  | Username               | nick                        |                        |  |
|                 |                    | Password               |                             |                        |  |
|                 |                    | Sage Password          | 55                          |                        |  |
|                 |                    | Connection Type        | Basic                       | default 💌              |  |
|                 |                    | Hostname               | localhost                   |                        |  |
|                 |                    | Port                   | 1521                        |                        |  |
|                 |                    | <ul> <li>sp</li> </ul> | xe                          |                        |  |
|                 |                    | O Service name         |                             |                        |  |
|                 |                    | OS Authentic           | ation 🗌 Kerberos Authentica | ition Proxy Connection |  |

### **BAB IV**

## Mengkoneksikan SQL Developer Dengan Database Oracle XE 11g

Setelah anda menginstall SQL Developer langkah berikutnya adalah membuat koneksi baru dengan Oracle XE 11g caranya adalah :

1. Klik icon menambah koneksi baru berikut ini.

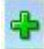

maka akan muncul form sbb :

| Connection Name Con | nection Details | Cognection Name                  |                                                   |
|---------------------|-----------------|----------------------------------|---------------------------------------------------|
|                     |                 | Username                         |                                                   |
|                     |                 | Password                         |                                                   |
|                     |                 | Save Password                    | đ                                                 |
|                     |                 | Oracle Acc                       | tess                                              |
|                     |                 | Connection Type                  | e Basic 💌 Roje default 💌                          |
|                     |                 |                                  |                                                   |
|                     |                 | Hostname                         | locahost                                          |
|                     |                 | Port                             | 1521                                              |
|                     |                 | ⊙ stp                            | xe                                                |
|                     |                 | <ul> <li>Service name</li> </ul> | e                                                 |
|                     |                 | OS Authentic                     | cation C Kerberos Authentication Proxy Connection |
| tatus :             |                 |                                  |                                                   |
|                     |                 |                                  |                                                   |

Kemudian isikan data-data seperti gambar di bawah ini :

| Username david Password Sage Password Oracle to the second          |      |
|---------------------------------------------------------------------|------|
| Eassword                                                            |      |
| Save Password                                                       |      |
| Oracla                                                              |      |
| oracie Access                                                       |      |
| Connection Type Basic   Role default   Hostname Invaluest           |      |
| Port 1521                                                           |      |
| () SID xe                                                           |      |
| Service name OS Authentication Kerberos Authentication Proxy Connec | tion |

Created by The@

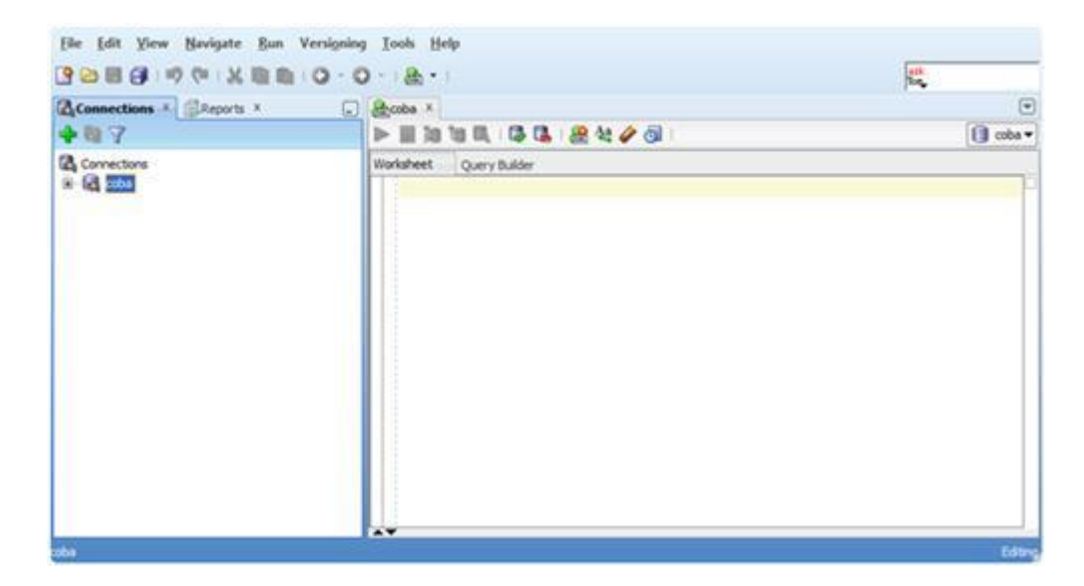

Langkah berikutnya klik tombol Connect maka akan muncul tampilan sbb :

Jika muncul koneksi coba dibawah tree Connections maka koneksi SQL Developer dengan Oracle XE 11g telah berhasil.

#### Mengaktifkan User HR Untuk Mengakses Database HR di Oracle Database 11 XE

Database HR adalah salah satu database contoh yang biasanya digunakan untuk belajar di database Oracle. Untuk membuka dan mempelajari database ini maka User HR harus kita buka karena awalnya dalam kondisi terkunci. Cara membuka User HR ini langkahlangkahnya adalah :

 Tampilkan SQL command prompt window. Klik Start, kemudian Programs (or All Programs), Setelah itu Oracle Database 11g Express Edition, dan terakhir Run SQL Command Line seperti gambar berikut ini.

🔤 Run SQL Command Line

2. Setelah itu akan muncul jendela sbb :

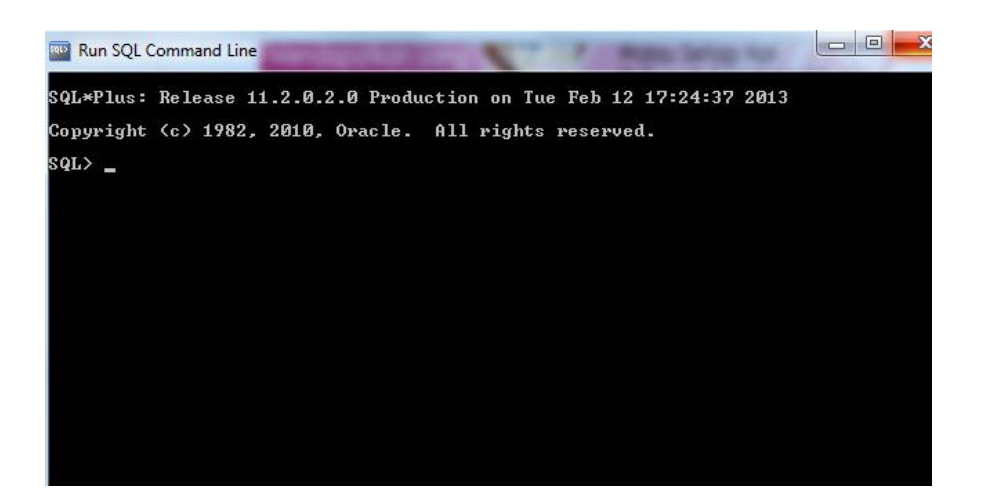

- 3. Setelah itu masuk ke user SYSTEM dengan cara :
- Ketik : connect
- Isikan user-name: system
- Isikan password: <password-for-system>

#### CONN SYSTEM;

Enter Password : <masukkan password system pada saat installasi>

Tekan Enter, Jika berhasil akan muncul tulisan sbb:

#### Connected

4. Setelah itu anda bisa mengaktifkan User HR dang mengganti passwordnya dengan cara ketik di samping kanan prompt SQL>

#### ALTER USER HR ACCOUNT UNLOCK IDENTIFIED BY irma;

Jika berhasil akan muncul tulisan :

User altered

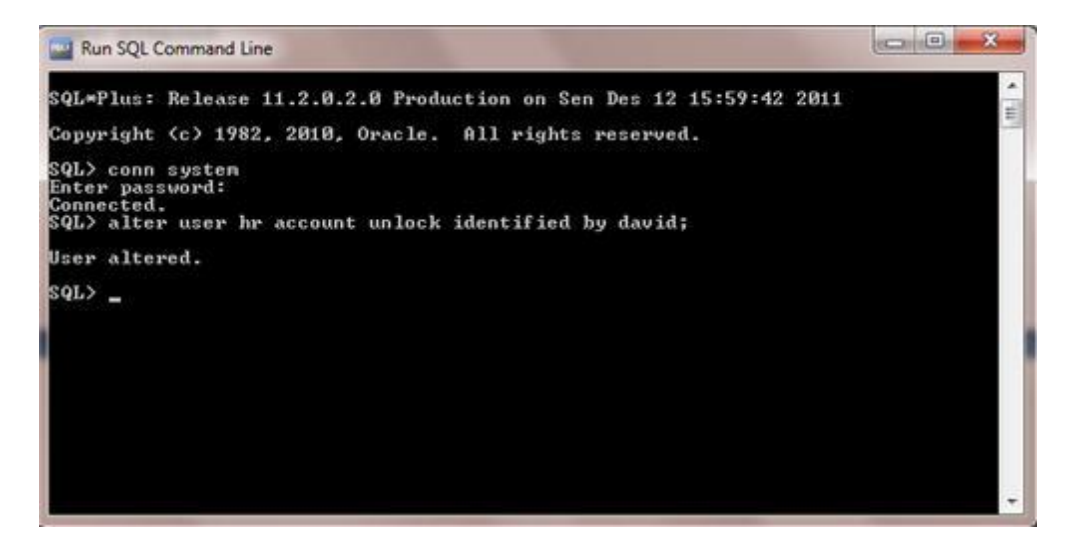

- 5. User HR telah terbuka dan passwordnya adalah irma.
- 6. Sekarang anda bisa mengkoneksikan Oracle Database XE sebagai user HR dengan password irma.
- Catatan : password ditulis sesuka anda tetapi jangan sampai lupa

## BAB V Menjalankan QUERY DI SQL Developer

Pada pembahasan kali ini kita akan menjalankan query atau perintah SQL lainnya di SQL Developer, untuk contoh kita terkoneksi sebagai user HR di Oracle Database XE 11g.

- 1. Jalankan SQL Developer
- 2. Pilih menu View-Connections.
- 3. Klik kanan koneksi hr pilih connect maka akan muncul form login sbb :

| Jsername: hr |    |        |
|--------------|----|--------|
| assword:     |    |        |
| Usla         | OK | Consel |

4. Isikan user name dan passwordnya kemudian klik tombol OK maka SQL Worksheet akan muncul sbb :

| () Oracle SQL Developer : hr                                                                                                    | the second second second second second second second second second second second second second second second s | 6-0 <b></b>                      |
|----------------------------------------------------------------------------------------------------|----------------------------------------------------------------------------------------------------|----------------------------------|
| Elle Edit Yiew Nevigate Ban Versign                                                                                                    | ng Iook Help                                                                                                   |                                  |
| 3088 9                                                                                                    | 0 . 8 .                                                                                                    | 12                               |
| Correctors · Baports ·                                                                                                    | Dia Tat * Eta *                                                                                                |                                  |
| 4 0 7                                                                                                    | ► # 10 10 R, G G, R 4 2 G                                                                                      | Uhr. •                           |
| Connectons  Connectons  Conne | SQL WORKSHEET                                                                                                  | >                                |
| CADEA +                                                                                                    |                                                                                                    |                                  |
| A Connections                                                                                                    |                                                                                                    |                                  |
| at second                                                                                                    |                                                                                                    |                                  |
|                                                                                                    | Messages - Log #                                                                                               | G)                               |
|                                                                                                    | 2011-12-20 09:14:18 - Loud Controllere<br>2011-12-20 09:14:18 - Init Recently opened Designs                   |                                  |
| -                                                                                                    | [Line 1Diken 1                                                                                                 | Inient     Windows: CRUP Editing |

5. Tuliskan perintah berikut ini di SQL Worksheet :

Select \* From cou (pada saat anda mengetik ini akan ada panduan tip teks ) seperti contoh gambar ini :

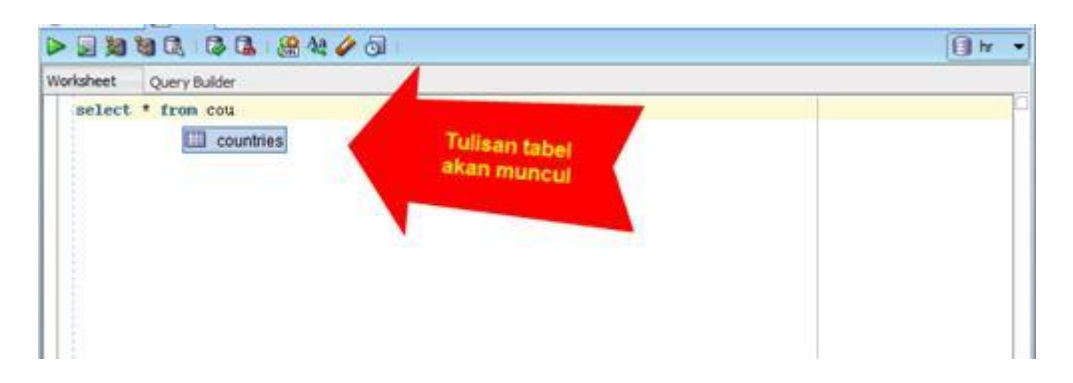

6. Pilih countries kemudian tekan enter. Tulisan anda akan menjadi

select \* from Countries

7. Setelah itu klik icon tanda panah dibawah ini untuk mengeksekusi perintah SQL tersebut :

#### 8. Hasil querynya sbb :

| 13                                                                                                    |                   |                     |             |                               | Det. |
|----------------------------------------------------------------------------------------------------|-------------------|---------------------|-------------|-------------------------------|------|
| 3999 46 2 40 0                                                                                                    | 0.8.              |                     |             |                               | No.  |
| Connections * BAsports *                                                                                                    | No Tde * Ar *     |                     |             |                               | 5    |
| 4 🗟 Y                                                                                                    |                   | 1 2400              |             |                               | LI W |
| Connectons                                                                                                    | Guery Build       | le                  |             |                               |      |
| Image: Control           Image: Control           Image: Control | intlect * from co | santiid             | Menu        | is Perintah<br>Select di Sini |      |
| 8 - 25 Functions                                                                                                    |                   | CONSTRUCTION        |             |                               |      |
| CACEA *                                                                                                    | 110               | Annentina           | - result of |                               |      |
| + Q                                                                                                    | 2 40              | Australia           |             |                               |      |
| Connectors                                                                                                    | 3.8.6             | Selgium             | 1           | States and                    |      |
|                                                                                                    | 4 88              | Brasil              | 2           | Hasil Query di Sini           |      |
|                                                                                                    | 5 CA              | Canada              | 2           |                               |      |
|                                                                                                    | 6 CH              | Switzerland         | 1           |                               | f    |
|                                                                                                    | 7 (3)             | Chine               | 3           |                               |      |
|                                                                                                    | 8.06              | Germany             | 1           |                               |      |
|                                                                                                    | 9 DK              | Dennark             | 1           |                               |      |
|                                                                                                    | Hessages -Log X   |                     |             |                               | 6    |
|                                                                                                    |                   | - South Controllers |             |                               |      |

Untuk menghapus perintah SQL-nya tekan tombol Ctrl+D

## BAB VI

# Mengenal Perintah SELECT dengan TOOLS SQL Developer

Pada pembahasan kali ini akan memperkenalkan perintah yang paling dasar bagi seorang database administrator atau database programer atau anda yang akan mengakses database. Perintah itu adalah **SELECT** 

**Contoh :** Penggunaan perintah SELECT untuk menampilkan data pada tabel EMPLOYEES di Database HR adalah sebagai berikut:

Sebelum memulai menulis perintah select di sql worksheet pada sql developer anda harus terkoneksi dengan database HR di Oracle XE 11g terlebih dahulu. Setelah terkoneksi maka tulisankan perintah berikut ini.

1. Menampilkan Semua Data Dari Tabel (Semua Kolom Ditampilkan) :

 Ketik Perintah SQL ini di SQL Worksheet : SELECT \* FROM EMPLOYEES; (huruf besar kecil tidak masalah)

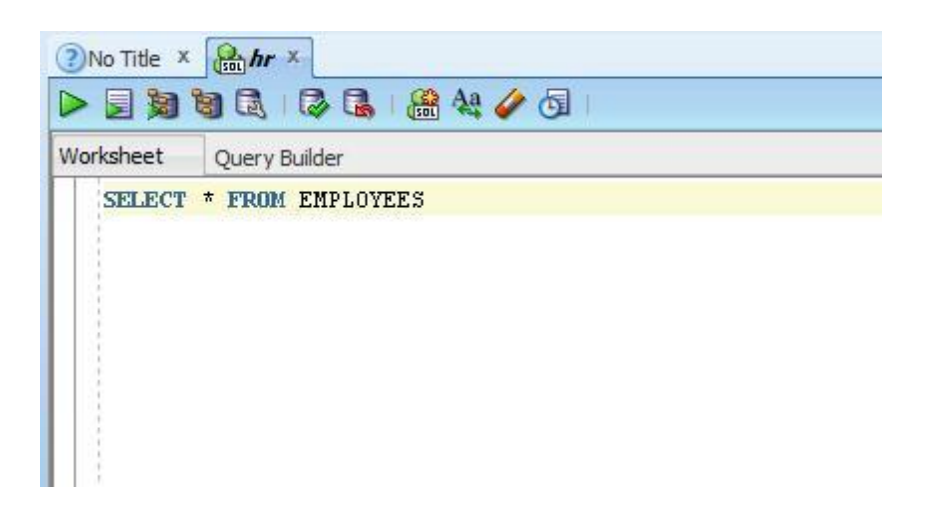

• Jalankan perintah SQL tsb dengan mengklik icon ini 🕨 , Hasilnya adalah :

| Query R | Result X        |                   |              |          |              | U         |            |        |                |            |               |
|---------|-----------------|-------------------|--------------|----------|--------------|-----------|------------|--------|----------------|------------|---------------|
| 4       | 🛯 🎭 SQL   Fetch | ned 50 rows in 0. | .614 seconds |          |              |           |            |        |                |            |               |
| fz      | EMPLOYEE_ID     | FIRST_NAME        | LAST_NAME    | EMAIL    | PHONE_NUMBER | HIRE_DATE | JOB_ID     | SALARY | COMMISSION_PCT | MANAGER_ID | DEPARTMENT_ID |
| 1       | 100 St          | even              | King         | SKING    | 515.123.4567 | 17-JUN-03 | AD_PRES    | 24000  | (null)         | (null)     | 9             |
| 2       | 101 Ne          | ena               | Kochhar      | NKOCHHAR | 515.123.4568 | 21-SEP-05 | AD_VP      | 17000  | (null)         | 100        | 9             |
| 3       | 102 Le          | x                 | De Haan      | LDEHAAN  | 515.123.4569 | 13-JAN-01 | AD_VP      | 17000  | (null)         | 100        | 9             |
| 4       | 103 A1          | .exander          | Hunold       | AHUNOLD  | 590.423.4567 | 03-JAN-06 | IT_PROG    | 9000   | (null)         | 102        | 6             |
| 5       | 104 Br          | ruce              | Ernst        | BERNST   | 590.423.4568 | 21-MAY-07 | IT_PROG    | 6000   | (null)         | 103        | 6             |
| 6       | 105 Da          | vid               | Austin       | DAUSTIN  | 590.423.4569 | 25-JUN-05 | IT_PROG    | 4800   | (null)         | 103        | 6             |
| 7       | 106 Va          | 111               | Pataballa    | VPATABAL | 590.423.4560 | 05-FEB-06 | IT_PROG    | 4800   | (null)         | 103        | 6             |
| 8       | 107 Di          | ana               | Lorentz      | DLORENTZ | 590.423.5567 | 07-FEB-07 | IT_PROG    | 4200   | (null)         | 103        | 6             |
| 9       | 108 Na          | incy              | Greenberg    | NGREENBE | 515.124.4569 | 17-AUG-02 | FI_MGR     | 12008  | (null)         | 101        | 10            |
| 10      | 109 Da          | niel              | Faviet       | DFAVIET  | 515.124.4169 | 16-AUG-02 | FI_ACCOUNT | 9000   | (null)         | 108        | 10            |
| 11      | 110 Jo          | hn                | Chen         | JCHEN    | 515.124.4269 | 28-SEP-05 | FI_ACCOUNT | 8200   | (null)         | 108        | 10            |
| 12      | 111 Is          | mael              | Sciarra      | ISCIARRA | 515.124.4369 | 30-SEP-05 | FI_ACCOUNT | 7700   | (null)         | 108        | 10            |

Pada pembahasan kedua perintah **SELECT** ini adalah menampilkan data-data

berdasarkan kolom yang dipilih untuk ditampilkan.

**Contoh :** Penggunaan perintah SELECT untuk menampilkan data pada tabel

EMPLOYEES di Database HR dengan kolom-kolom FIRST\_NAME, LAST\_NAME,

DEPARTMENT\_ID adalah sbb :

• Perintah SQL :

SELECT FIRST\_NAME, LAST\_NAME, DEPARTMENT\_ID FROM EMPLOYEES; (huruf besar kecil tidak masalah)

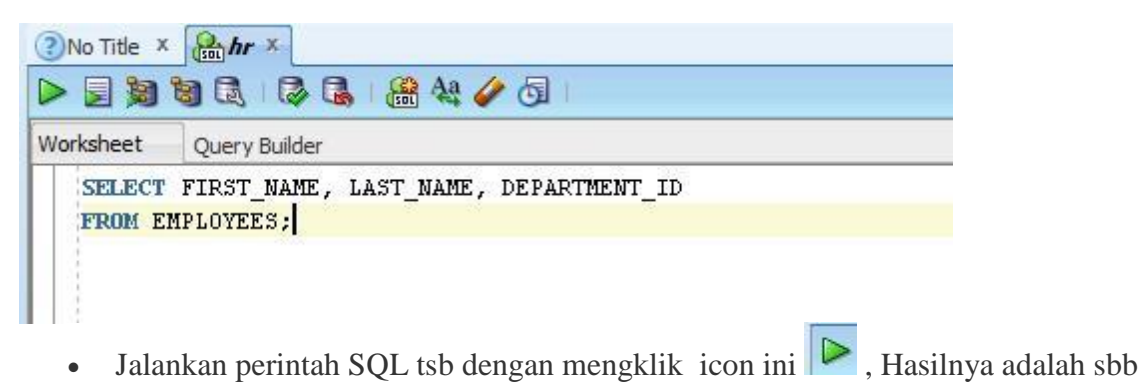

Hasil :

| 1  | FIRST_NAME  | LAST_NAME  |   | DEPARTMENT_ID |
|----|-------------|------------|---|---------------|
| 1  | Steven      | King       | - | 90            |
| 2  | Neena       | Kochhar    |   | 90            |
| 3  | Lex         | De Haan    |   | 90            |
| 4  | Alexander   | Hunold     |   | 60            |
| 5  | Bruce       | Ernst      |   | 60            |
| 6  | David       | Austin     |   | 60            |
| 7  | Valli       | Pataballa  |   | 60            |
| 8  | Diana       | Lorentz    |   | 60            |
| 9  | Nancy       | Greenberg  |   | 100           |
| 0  | Daniel      | Faviet     |   | 100           |
| 1  | John        | Chen       |   | 100           |
| 2  | Ismael      | Sciarra    |   | 100           |
| 3  | Jose Manuel | Urman      |   | 100           |
| 4  | Luis        | Popp       |   | 100           |
| 5  | Den         | Raphaely   |   | 30            |
| 6  | Alexander   | Khoo       |   | 30            |
| 7  | Shelli      | Baida      |   | 30            |
| 8  | Sigal       | Tobias     |   | 30            |
| 9  | Guy         | Himuro     |   | 30            |
| 0  | Karen       | Colmenares |   | 30            |
| 1  | Matthew     | Weiss      |   | 50            |
| 2  | Adam        | Fripp      |   | 50            |
| 3  | Payam       | Kaufling   |   | 50            |
| 4  | Shanta      | Vollman    |   | 50            |
| 25 | Kevin       | Mourgos    |   | 50            |
| 6  | Julia       | Nayer      |   | 50            |

Pada pembahasan ketiga perintah **SELECT** ini adalah menampilkan data-data dengan nama kolom baru untuk ditampilkan. Misal kolom di tabel bernama FIRST\_NAME dapat kita ubah menjadi NAMA\_AWAL dan lain-lain.

• Perintah SQL :

SELECT FIRST\_NAME AS NAMA\_AWAL, LAST\_NAME AS AKHIR, DEPARTMENT\_ID AS BAGIAN FROM EMPLOYEES;

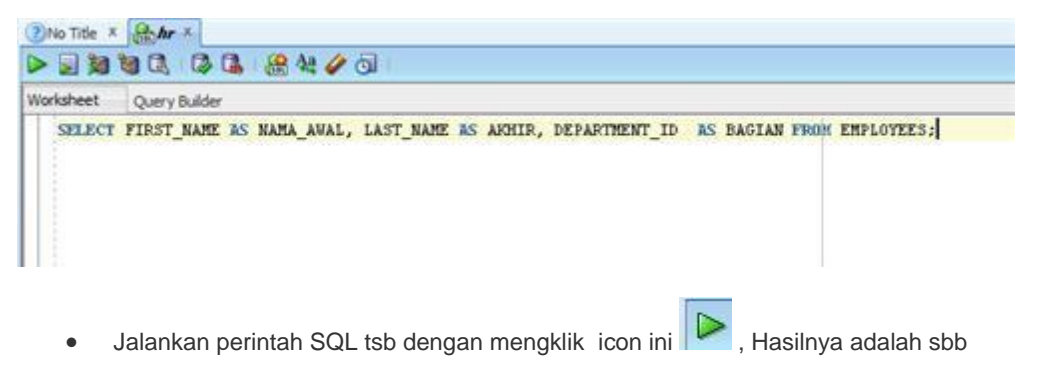

• Hasil :

| Í  | NAMA_AWAL   | AKHIR     | BAGIAN |
|----|-------------|-----------|--------|
| 1  | Steven      | King      | 90     |
| 2  | Neena       | Kochhar   | 90     |
| 3  | Lex         | De Haan   | 90     |
| 4  | Alexander   | Hunold    | 60     |
| 5  | Bruce       | Ernst     | 60     |
| 6  | David       | Austin    | 60     |
| 7  | Valli       | Pataballa | 60     |
| 8  | Diana       | Lorentz   | 60     |
| 9  | Nancy       | Greenberg | 100    |
| 10 | Daniel      | Faviet    | 100    |
| 11 | John        | Chen      | 100    |
| 12 | Ismael      | Sciarra   | 100    |
| 13 | Jose Manuel | Urman     | 100    |
| 14 | Luis        | Popp      | 100    |

• Cara lainnya untuk mengganti nama kolom :

1. Tanpa AS :

## - SELECT FIRST\_NAME First , LAST\_NAME last, DEPARTMENT\_ID DepT FROM EMPLOYEES;

2. Dengan tanda "":

# SELECT FIRST\_NAME "Given Name", LAST\_NAME "Family Name" FROM EMPLOYEES;

Perintah **SELECT** berikut ini adalah menampilkan data-data dengan kondisi tertentu (difilter/disaring) sesuai dengan keinginan kita. Misal Kita hanya akan menampilkan data pegawai dengan kode departemen 90 dll . Caranya adalah menambahkan kata **WHERE** setelah nama **TABEL**.

Contoh 1 Menampilkan data yang ber kode departemen 90 :

## SELECT FIRST\_NAME, LAST\_NAME, DEPARTMENT\_ID FROM EMPLOYEES WHERE DEPARTMENT\_ID = 90;

- Jalankan perintah SQL tsb dengan mengklik icon ini 🕨 , Hasilnya adalah sbb
- Hasil :

| orksheet Query | Julder                                                                                      |       |
|----------------|---------------------------------------------------------------------------------------------|-------|
| SELECT FIRST   | NAME, LAST_NAME, DEPARTMENT_ID FROM EMPLOYEES WHERE DEPARTMENT_ID                           | = 90; |
|                |                                                                                             |       |
| Query Result X |                                                                                             |       |
| Query Result × | All Rows Fetched: 3 in 0,021 seconds                                                        |       |
| Query Result × | All Rows Fetched: 3 in 0,021 seconds                                                        |       |
| Query Result X | All Rows Fetched: 3 in 0,021 seconds<br>ME LAST_NAME DEPARTMENT_ID<br>King 90               |       |
| Query Result × | All Rows Fetched: 3 in 0,021 seconds<br>ME LAST_NAME DEPARTMENT_ID<br>King 90<br>Kochhar 90 |       |

Contoh 2 Menampilkan data yang ber kode departemen 100,110 atau 120 :

#### SELECT FIRST\_NAME, LAST\_NAME, DEPARTMENT\_ID FROM EMPLOYEES WHERE DEPARTMENT\_ID IN (100, 110, 120);

- Jalankan perintah SQL tsb dengan mengklik icon ini 🕨 , Hasilnya adalah sbb
- Hasil :

| Worksheet Ouery Bul                                    | en san i Gib i sa a |                  |  |
|--------------------------------------------------------|---------------------|------------------|--|
| Honoree Query bu                                       |                     |                  |  |
| Query Result × ✓ ④ ♀ ♀ ♀ ♀ ♀ ♀ ♀ ♀ ♀ ♀ ♀ ♀ ♀ ♀ ♀ ♀ ♀ ♀ | All Rows Fetched: 8 | in 0,005 seconds |  |
| FIRST_NAME                                             | LAST_NAME           | DEPARTMENT_ID    |  |
| 1 Nancy                                                | Greenberg           | 100              |  |
| 2 Daniel                                               | Faviet              | 100              |  |
| 3 John                                                 | Chen                | 100              |  |
| 4 Ismael                                               | Sciarra             | 100              |  |
| 5 Jose Manuel                                          | Urman               | 100              |  |
| 6 Luis                                                 | Popp                | 100              |  |
| 7 Shelley                                              | Higgins             | 110              |  |
| 8 William                                              | Gietz               | 110              |  |

Contoh 3 Menampilkan data dengan **nama belakang (LAST\_NAME) berawalan 2 hurf yaitu Ma** :

#### SELECT FIRST\_NAME, LAST\_NAME FROM EMPLOYEES WHERE LAST\_NAME LIKE 'Ma%';

- Jalankan perintah SQL tsb dengan mengklik icon ini 🕨 , Hasilnya adalah sbb
- Hasil :

| SE                    | LECT FIRST_NA                                 | ME, LAST_NAME FR                               | OM EMPLOYEES | WHERE L | AST_NAME L | IKE 'Na* |
|-----------------------|-----------------------------------------------|------------------------------------------------|--------------|---------|------------|----------|
| Que                   | ry Result ×                                   |                                                |              |         |            |          |
| * 🚇                   | 🚱 😼 SQL                                       | All Rows Fetched: 6 in 0                       | ,027 seconds |         |            |          |
|                       | FIRST NAME                                    | LAST_NAME                                      |              |         |            |          |
|                       |                                               |                                                |              |         |            |          |
| 1                     | Jason                                         | Mallin                                         |              |         |            |          |
| 1                     | Jason<br>Steven                               | Mallin<br>Markle                               |              |         |            |          |
| 1 2 3                 | Jason<br>Steven<br>James                      | Mallin<br>Markle<br>Marlow                     |              |         |            |          |
| 1<br>2<br>3<br>4      | Jason<br>Steven<br>James<br>Mattea            | Mallin<br>Markle<br>Marlow<br>Marvins          |              |         |            |          |
| 1<br>2<br>3<br>4<br>5 | Jason<br>Steven<br>James<br>Mattea<br>Randall | Mallin<br>Markle<br>Marlow<br>Marvins<br>Matos |              |         |            |          |

Contoh 4 Menampilkan data yang **gajinya lebih besar atau sama dengan 11000 dan komisi tidak sama dengan kosong (NULL)** :

## SELECT FIRST\_NAME, LAST\_NAME, SALARY, COMMISSION\_PCT "% FROM EMPLOYEES WHERE (SALARY >= 11000) AND (COMMISSION\_PCT IS NOT NULL);

- Jalankan perintah SQL tsb dengan mengklik icon ini 🕨 , Hasilnya adalah sbb
- Hasil :

| Vorkshe                                   | eet Query Build                                          | der                                                                                       |                                                                       |                                           |                                 |
|-------------------------------------------|----------------------------------------------------------|-------------------------------------------------------------------------------------------|-----------------------------------------------------------------------|-------------------------------------------|---------------------------------|
| SEI<br>FRO<br>WHO                         | LECT FIRST_NAM<br>DM EMPLOYEES<br>ERE (SALARY >:         | ME, LAST_NAME<br>= 11000) <b>AND</b>                                                      | I, SALARY,<br>(COMMISSI                                               | COMMI<br>ON_PCT                           | SSION_PCT "%"<br>'IS NOT NULL); |
| ~ UUE                                     | V RESULL O                                               |                                                                                           |                                                                       |                                           |                                 |
|                                           | 🚱 🎭 SQL   A                                              | All Rows Fetched: 6                                                                       | 6 in 0,00 <mark>3 s</mark> ec                                         | onds                                      |                                 |
|                                           | B FIRST_NAME                                             | All Rows Fetched:                                                                         | 6 in 0,003 sec                                                        | onds                                      |                                 |
|                                           | FIRST_NAME                                               | All Rows Fetched: (<br>LAST_NAME<br>Russell                                               | 6 in 0,003 sec<br>SALARY<br>14000                                     | onds                                      |                                 |
| 1                                         | FIRST_NAME<br>John<br>Karen                              | All Rows Fetched: (<br>LAST_NAME<br>Russell<br>Partners                                   | 6 in 0,003 sec<br>SALARY<br>14000<br>13500                            | conds<br>%<br>0.4<br>0.3                  |                                 |
| 1<br>2<br>3                               | FIRST_NAME<br>John<br>Karen<br>Alberto                   | All Rows Fetched: 6<br>LAST_NAME<br>Russell<br>Partners<br>Errazuriz                      | 6 in 0,003 sec<br>SALARY<br>14000<br>13500<br>12000                   | conds<br>%<br>0.4<br>0.3<br>0.3           |                                 |
| 1<br>2<br>3<br>4                          | FIRST_NAME<br>John<br>Karen<br>Alberto<br>Gerald         | All Rows Fetched: (<br>LAST_NAME<br>Russell<br>Partners<br>Errazuriz<br>Cambrault         | 6 in 0,003 sec<br>SALARY<br>14000<br>13500<br>12000<br>11000          | conds<br>0.4<br>0.3<br>0.3<br>0.3         |                                 |
| 2 Quel<br>2 Quel<br>1<br>2<br>3<br>4<br>5 | FIRST_NAME<br>John<br>Karen<br>Alberto<br>Gerald<br>Lisa | All Rows Fetched: 6<br>LAST_NAME<br>Russell<br>Partners<br>Errazuriz<br>Cambrault<br>Ozer | 6 in 0,003 sec<br>SALARY<br>14000<br>13500<br>12000<br>11000<br>11500 | conds<br>0.4<br>0.3<br>0.3<br>0.3<br>0.25 |                                 |

#### **DAFTAR PUSTAKA :**

- 1. http://davidhermansyah.com
- 2. http://www.oracle.com